## **Password Change Procedure**

Dear [Recipient's Name],

We are writing to inform you of the procedure for changing your exclusive access password. Please follow the steps outlined below to ensure the security of your account:

- 1. Log in to your account using your current password.
- 2. Navigate to the 'Account Settings' section.
- 3. Select 'Change Password'.
- 4. Enter your current password in the designated field.
- 5. Choose a new password, making sure it meets the following criteria:
  - At least 8 characters long
  - Includes both uppercase and lowercase letters
  - Contains at least one numeric digit
  - Has at least one special character (e.g., !@#\$%^&\*)
- 6. Re-enter your new password to confirm.
- 7. Click 'Submit' to save your changes.

If you encounter any issues or have any questions, please do not hesitate to contact our support team at [Support Email].

Thank you for your attention to this matter.

Sincerely, [Your Name] [Your Position] [Your Company]